# Como cancelar pedido XML no maxRoteirizador?

Produto: maxRoteirizador

#### Informações Passo a Passo

## Informações

Para pedidos com importação XML, foi disponibilizado uma funcionalidade na ferramenta para que seja possivel remover notas já importadas da base caso seja necessário.

## Passo a Passo

• Acessar o MaxRoteirizador:

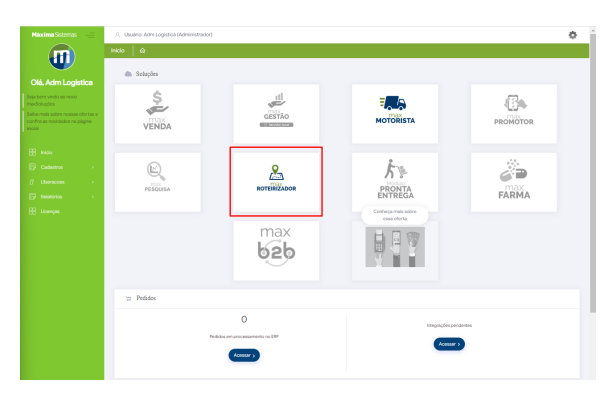

• Acessar configuração/Cancelar Pedidos:

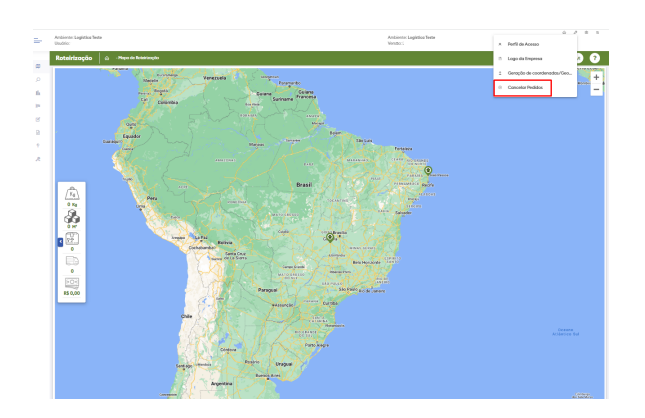

• Selecionar o pedido(s) que deseja remover do sistema:

| Canceler Pedidos                                       | × Cancelor or Follow Selectore |
|--------------------------------------------------------|--------------------------------|
| 40000007 (0) (4000005 (0) (4000005 (0) (40000057 (0) ) |                                |
| 40000827                                               |                                |
| 410000874                                              |                                |
| 40000047                                               |                                |
| 40000727                                               |                                |
| 4000073                                                |                                |

## Artigos Relacionados

- Como personalizar e filtrar legendas no mapa da roteirização?
- Como transferir pedido de uma pré-carga para outra no maxRoteirizador?
- Como alterar/ personalizar a grid de pedidos e do cabeçalho do maxRoteirizador?
- Como utilizar o custo de carregamento da roteirização avançada no maxRoteirizador?
- Como cadastrar o rodízio de veículos no maxRoteirizador?

 Após marcar quais pedidos deseja cancelar basta ir na opção de "Cancelar os Pedidos Selecionados"

| © Cancelar Pedidos                                   | × Concultur as Puelidos Sal |
|------------------------------------------------------|-----------------------------|
| Tight an sinner-Arrobits                             | 4                           |
| Type is mine the section generation to public by the |                             |
|                                                      |                             |
|                                                      |                             |
|                                                      | /                           |
|                                                      |                             |
|                                                      |                             |
|                                                      |                             |
|                                                      |                             |

• Em seguida ira aparecer uma mensagem de confirmação da remoção dos pedidos:

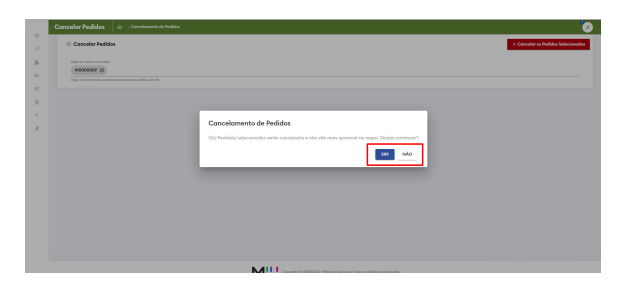

• Ao finalizar o processo será removido o pedido e uma mensagem ira aparecer logo em seguida confirmando que o pedido(s) foi cancelado com sucesso:

| () Concelor Pedidos                                        | × Concodor as Puddos Solo |
|------------------------------------------------------------|---------------------------|
| Date en elmero de Pedido                                   |                           |
| Egin se obies tels constants para baser es publica fo 103. |                           |
|                                                            |                           |
|                                                            |                           |
|                                                            |                           |
|                                                            |                           |
|                                                            |                           |
|                                                            |                           |
|                                                            |                           |
|                                                            |                           |
|                                                            |                           |
|                                                            |                           |
|                                                            |                           |
|                                                            |                           |
|                                                            |                           |

#### Importante

FUNCIONALIDADE DISPONIVEL APENAS PARA IMPORTAÇÃO DE XML's.

Artigo sugerido pelo analista Henrique Antônio Barbosa.

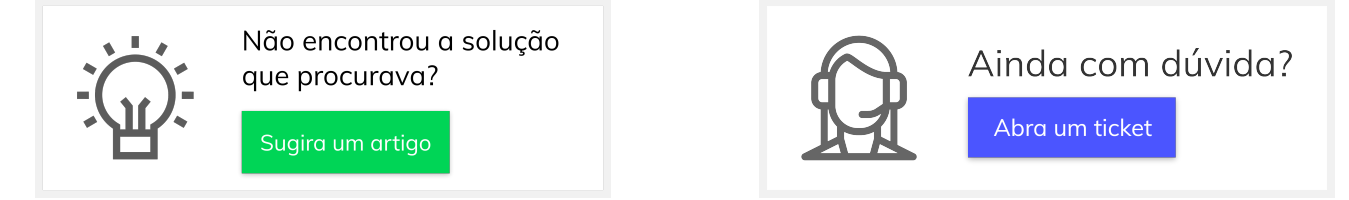